# MOODLE העלאת קבצים למערכת

יש להעלות קבצים /קישורים עבור הסטודנטים לתוך הקורסים ב MOODLE ולא לשלוח אותם במייל. העלאת הקבצים למערכת בצורה מסודרת מקלה על הסטודנטים לעיין בהם, ומונעת בקשות מיוחדות ואמירות כגון ״לא הגיע אלי במייל/בבקשה שלח לי שוב/ לא ראיתי/ איפה זה. בשיעור הראשון מומלץ להודיע להם שהחומרים יהיו ב MOODLE והם יכולים לעיין בהם בכל עת.

### הכנות מראש:

רצוי לחלק את הקורס <mark>ליחידות לוגיות</mark> שיסייעו לסטודנטים לאתר את החומר הדרוש למשל לפי נושאים שנלמדים בקורס. בכל נושא ניתן להעלות 7-10 סעיפים שונים, וכמובן תתי סעיפים.

דוגמאות לחלוקות נפוצות :

סילבוס; מאמרים; קישורים לאתרים; סירטונים; סילבוס;

שמות מחברי הטקסטים למשל : בארת ; דרידה; סארטר ; ....

לפי תקופות : העת העתיקה ; ימי הביניים; רנסנס....

<mark>השימוש בלוח המודעות</mark> הוא להעברת הודעות לסטודנטים, רצוי לא לשים לידו חומרים כלליים אחרים אלא לפתוח נושא שבו מעלים את הסילבי ואת ההנחיות הכלליות.

יש <mark>להכין קבצים ״קלים״ להעלאה</mark> למערכת למשל – מצגות בפורמט PDF או מצגות מכווצות (הוראות יש בעמוד ההוראות <u>http://www.bezalel.ac.il/about/faculty/services/Moodleinst/</u> יחד עם עוד הוראות חשובות ומועילות). רוב הסטודנטים צופים בחומרים ממכשירים ניידים ורצוי להקל עליהם ולא להעלות קבצים כבדים.

#### הפעלת מצב עריכה

על מנת להעלות קבצים עבור הסטודנטים יש להכנס לקורס הרצוי ולעבור **למצב עריכה** על ידי מתג ״הפעלת עריכה״ . מתג זה נמצא בחלק העליון של כל העמודים.

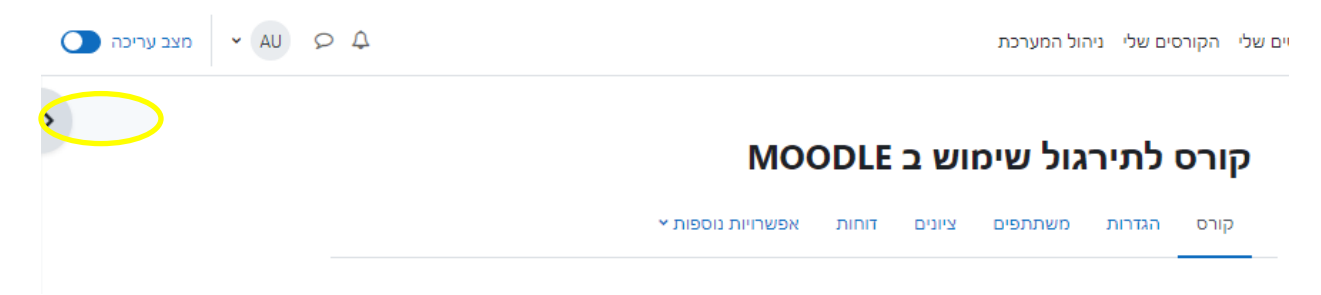

#### <mark>הוספת נושאים</mark>

הקורסים עולים עם ברירת מחדל. ניתן בכל זמן להוסיף נושא ע״י לחיצה על הקישור ״הוספת נושאים״ שמופיע מתחת לכל נושא (בולט הצורך בגרירה מלמטה... )

## יחידת־הוראה 1∢

| הוספת משאב או פעילות 🛨                                         |
|----------------------------------------------------------------|
| <br>הוספת נושאים                                               |
| עדכונים בקורסים שלי 🛸 קורסים 🛸 2019 🛸 סמסטר קיץ 🛸 אנגלית בסיסי |
| לוח הודעות 障                                                   |
| יחידת־הוראה 1                                                  |
| יחידת־הוראה 2                                                  |
| יחידת־הוראה 3                                                  |
| יחידת־הוראה 4                                                  |
| -                                                              |

1

על מנת לחלק את הקורס לנושאים ניתן להחליף את המילים ״יחידת הוראה״ לפי רצונכם:

הקלקה על הכפתור בצורת עפרון ליד הכותרת ״יחידת הוראה״ כאשר אתם במצב עריכה תאפשר שנינוי השם. בתום השינוי יש ללחוץ ENTER

סיפ: ממול לשם הנושא בצד שמאל יש אפשרות לערוך את הנושא. ניתן להוסיף תקציר למתן מידע נוסף על הנושא בסעיף עריכת יחידת הוראה וגם להסתיר או לחשוף את הנושא (וכל מה שתחתיו) לסטודנטים.

|                   | : | יחידת־הוראה 1⊿         |
|-------------------|---|------------------------|
| עריכת יחידת-הוראה | ¢ |                        |
| הדגשת יחידת-הוראה | 0 | הוספת משאב או פעילות 🕇 |
| הסתרת יחידת־הוראה | ۲ |                        |
| העברה             | ÷ | הוספת נושאים           |
| מחיקת יחידת-הוראה | Û |                        |

| מותאם 🗹                                                                            | שם יחידת־הוראה |
|------------------------------------------------------------------------------------|----------------|
| שם לפי התוכן                                                                       |                |
|                                                                                    | ס תקציר        |
| כאן ניתן לרשום תקציר ותיאור כללי של תוכן הנושא על מנת לסייע לסטודנטים להתמצא בקורס |                |
|                                                                                    |                |
|                                                                                    |                |

### משאבים/פעילויות

משאב הוא פסיבי – קובץ או קישור לצפיה

הוספת **פעילות** תצריך מענה מצד הסטודנטים באמצעות התוכנה, למשל– פורום, תיבת הגשה למטלה, סקר למילוי וכוי .

בלחיצה על הוספת משאב או פעילות בתוך הנושא יפתחו האפשרויות (יש עוד אפשרויות שלא נמצאות בשימוש, אם חסר משהו אפשר שאוסיף אותו... )

בגירסה החדשה לכל סוג פעילות יש אייקון וצבע שעוזר בהתמצאות.

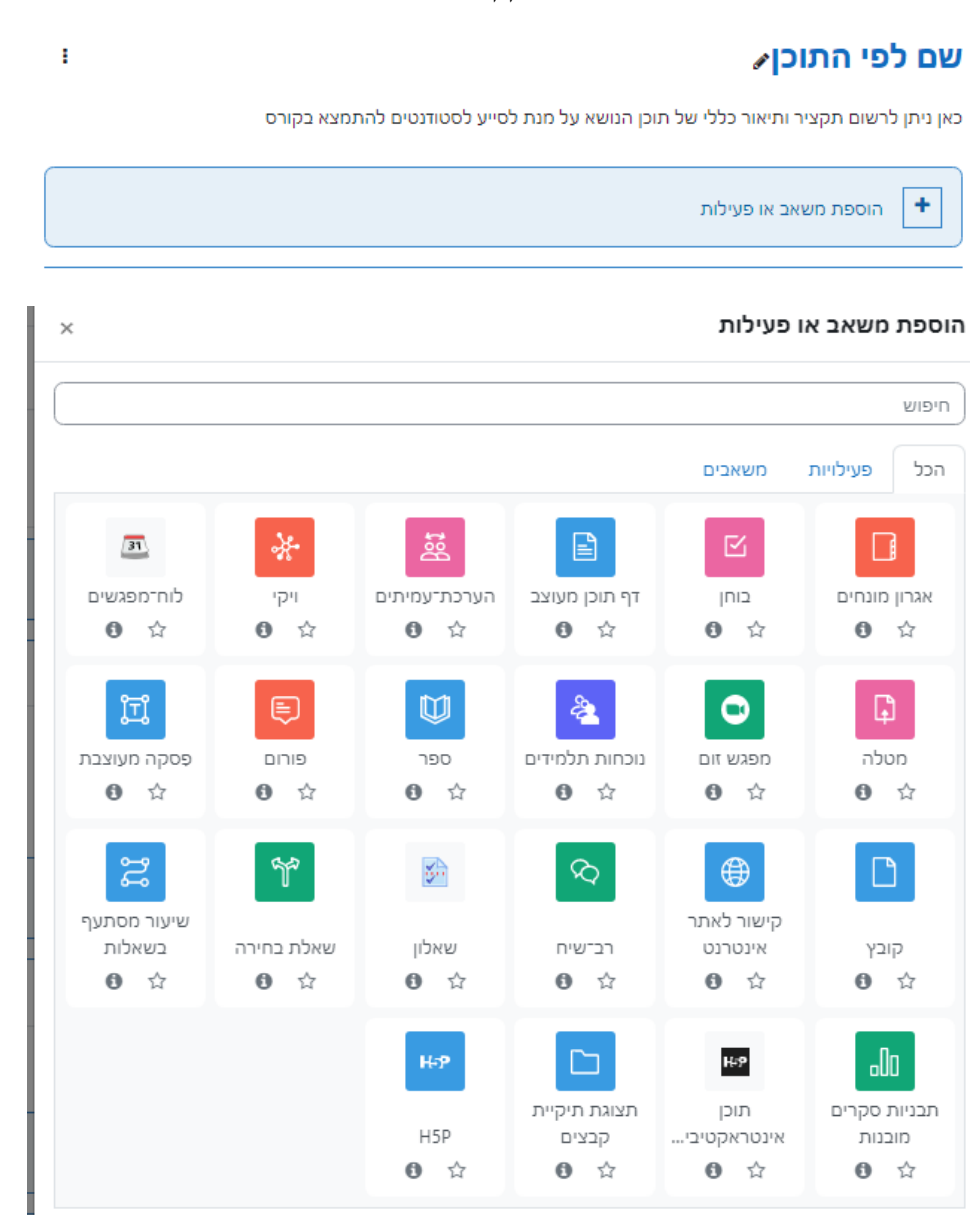

לחיצה על 🏮 תפתח חלונית מידע נוסף.

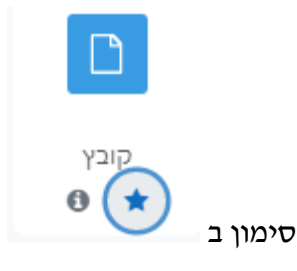

יסייע לאיתור הדברים בהם יש לך שימוש נפוץ.

: לעיון בהנחיות נוספות

<u>http://www.bezalel.ac.il/res/2012andupmisc/moodleinst/tests.pdf</u> יצירת מבחן מקוון

הגדרת מטלות ובדיקתן https://www.bezalel.ac.il/res/2012andupmisc/moodleinst/checkassiMOODLE.pdf

### <mark>הוספת קובץ :</mark>

חובה לרשום כותרת – רצוי מאד לרשום תחת ״הנחיות לפעילות״ גם מידע ביבליוגרפי על מנת שלא להפר זכויות יוצרים, וכן הוראות ודגשים לסטודנטים לפי הצורך. ניתן להציג או לא את ההנחיה בעמוד הראשי של הקורס.

## 🛛 הוספת קובץ ל- שם לפי התוכן

| I           | 0 |                                                                              |
|-------------|---|------------------------------------------------------------------------------|
| זיה לפעילות |   |                                                                              |
|             |   | אצגת ההנחיה בעמוד הראשי של הקורס 🕤                                           |
| צים שנבחרו  |   | הגודל המירבי לקבצים חדשים: אין ו<br>בו בי לקבצים חדשים: אין ו<br>בו בי קבצים |
|             |   | ٩                                                                            |

יש להוסיף קובץ בעזרת החלונית שנפתחת עייי הקלקה על ייהוסף קובץיי (כפתור עם ציור של דף לבן). החלונית שתיפתח מאפשרת חיפוש רגיל במחשב המקומי, בחירת קובץ ולאחר אישור הקובץ עולה ל MOODLE. מגבלת גודל – MB 0100 . נא לכווץ מצגות ו PDF לגודל קטן..... בתום בחירת הקובץ יש ללחוץ על כפתור ייהעלאת קובץ זהיי

|    | ×                          | בחירת קובץ             |
|----|----------------------------|------------------------|
| :[ |                            | קבצי הקורסים שלי 👘     |
| Ī  |                            | קבצים שנוספו לאחרונה 🕋 |
|    | קובץ מצורף                 | העלאת קובץ 🚵           |
|    | No file chosen Choose File | URL מנגנון הורדת 🚵     |
| l  | שמירה כ-                   | הקבצים שלי 🏫           |
| 4  |                            | Wikimedia 🏐            |
| _  | מחבר                       | Content bank 👘         |
| l  | Admin User                 |                        |
|    | בחירת רשיון 📀              |                        |
|    | ✓                          |                        |
|    | העלאת קובץ זה              |                        |

לסיום יש ללחוץ במסך הוספת קובץ על כפתור יישמירת שינויים וחזרה לקורסיי.

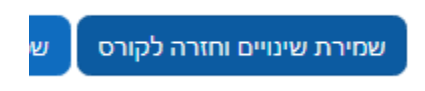

כשיש מספר קבצים שקשורים לאותו נושא ניתן, במקום להעלות כל אחד לסעיף נפרד, להעלות מספר קבצים תחת אותה כותרת : בשלב ההוספה יש לבחור להוסיף תצוגת תיקיית קבצים.

### <mark>הוספת דף תוכן מעוצב</mark>

ע הגדרות כלליות צ

זה שימושי כאשר רוצים לשתף עם הסטודנטים טקסט קצר שכולל קישורים ותמונות

## 🛚 הוספת דף תוכן מעוצב

#### תצוגה מורחבת

| -                                    |              |   |
|--------------------------------------|--------------|---|
|                                      | 0            | ש |
|                                      | נחיה לפעילות | n |
| 🛛 הצגת ההנחיה בעמוד הראשי של הקורס 🕥 | D            |   |
|                                      |              |   |

|        | רוכן ∽   |
|--------|----------|
| \$\$ % | תוכן הדף |
|        |          |
|        |          |
|        |          |
|        |          |
|        |          |
|        |          |

בחלונית התוכן ניתן להוסיף תמונות, סרטונים קצרים, מדיה וקישורים.